## SEMAKAN KEPUTUSAN PENILAIAN

- 1. Pegawai Peperiksaan akan mengumumkan keputusan penilaian bagi pihak Jawatankuasa Peperiksaan Politeknik pada **Tarikh Keputusan Rasmi** di portal SPMP.
- 2. Sila daftar masuk (log in) portal SPMP di pautan <u>spmp.psis.edu.my</u>.

| No. Kad Pengenalan                                        |                                                                                                    |                                                                                                    |
|-----------------------------------------------------------|----------------------------------------------------------------------------------------------------|----------------------------------------------------------------------------------------------------|
| Katalaluan                                                |                                                                                                    | Login Pengguna                                                                                                    |
| Makluman : U<br>No.Pendaftaran/Kata<br>Bagi PENSYARAH dan | ntuk Log Masuk, PELAJAR d<br>aluan Baru. Sila hubungi PA<br>KAKITANGAN, sila gunakan<br>Sebarang masalah Log Ma | liminta untuk menggunakan No.Kad Pengenalan dan<br>masing-masing untuk sebarang masalah log masuk.<br>No. Kad Pengenalan dan Katalaluan masing-masing.<br>suk, sila majukan kepada Unit Teknologi Maklumat. |
|                                                           | 4 2 2 3                                                                                                    |                                                                                                    |
|                                                           | 6.17                                                                                                    | SPINIS                                                                                                    |
| 609                                                       |                                                                                                    | to be                                                                                                    |
| 5000                                                      |                                                                                                    |                                                                                                    |
|                                                           | 11 Japan Jard                                                                                                   |                                                                                                    |

3. Pilih modul i-exam – Peperiksaan.

| Jabatan Pengajaan<br>Sistem Pengurusa                               | n Maklumat Polite | knik                                    |                                       |                                                                                                    |
|---------------------------------------------------------------------|-------------------|-----------------------------------------|---------------------------------------|----------------------------------------------------------------------------------------------------|
| Selamat Datang ::                                                   |                   |                                         |                                       |                                                                                                    |
| IHELP<br>Marin Not Boom Manual Favor<br>Marin Not Boom Manual Favor | iDaftar           | C2UPL                                   | <b>I - Kamsis</b><br>Energenander har | PAUTAN :<br>Lapor Diri dan Daftar Kursus Pelajar Senior (i-Daftar)<br>Programme / Course ENTRANCE SURVEY (i-Daftar)<br>Penilalan Penasihat Akademik (iPAd) |
| Hal Ehwal Pelajar                                                   | Daftar Kursus     | Latihan Industri                        | Pengurusan Asrama                     |                                                                                                    |
| i-Oxam .<br>With Produces and Properties                            | i-KOKO            | i - Kaunselor<br>Da Karang Rubbal Karba | iPAd<br>Angunas Pasihir Adams         | Tukar Katalaluan                                                                                                    |
| Peperiksaan                                                         | Ko Kurikulum      | Kaunseling                              | Penasihat Akademik                    |                                                                                                    |
| SKeP<br>UTTN<br>ICTRICATES<br>FLAGA                                 |                   |                                         |                                       |                                                                                                    |
| i-SKeP                                                              |                   |                                         |                                       |                                                                                                    |

4. Klik menu Keputusan Peperiksaan.

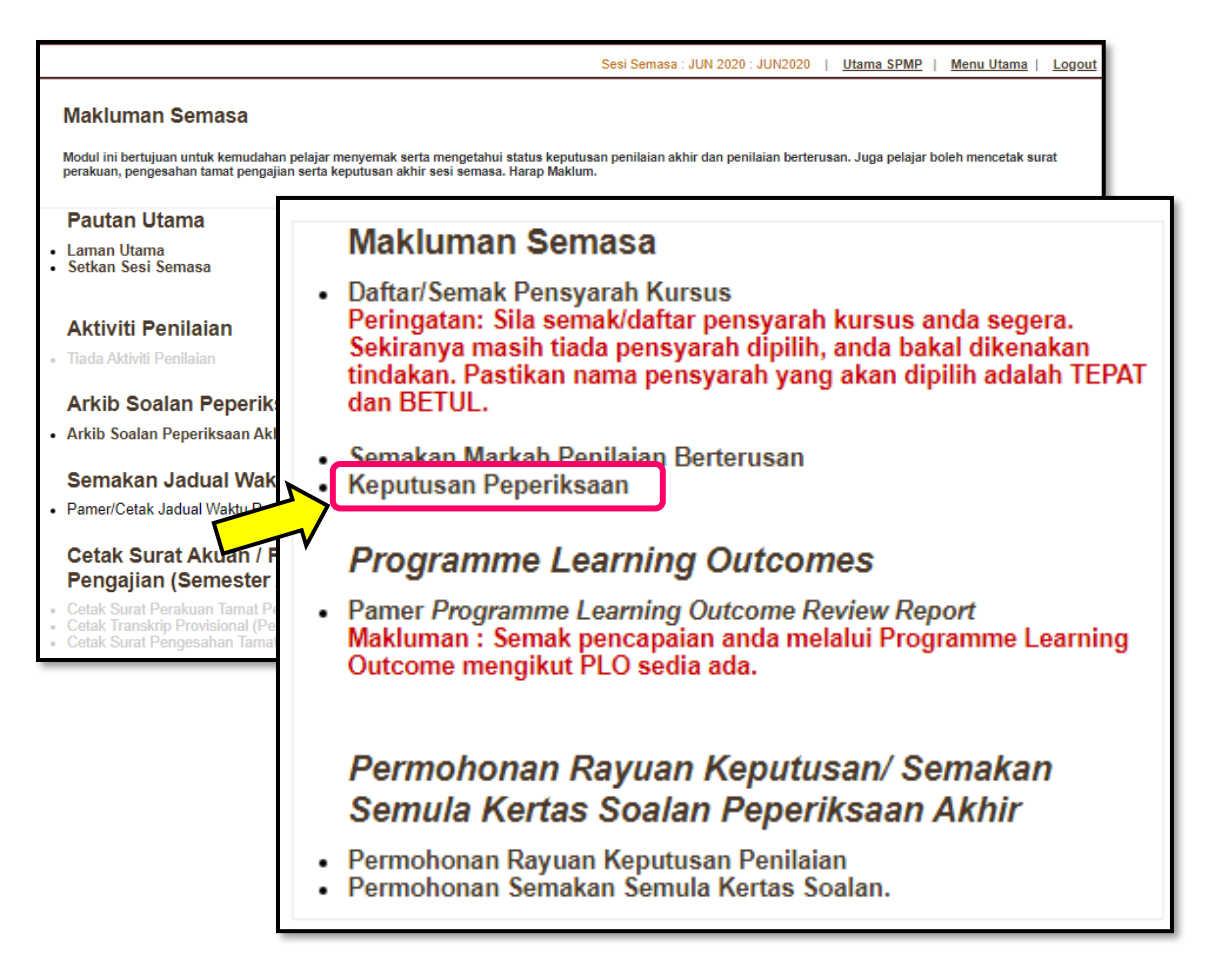

5. Klik butang Cetak Slip.

| O KEPUTUSAN PEPERIKSAAN MENGIKUT SEMESTER                                                           |                                   |      |            |             |            |  |  |
|----------------------------------------------------------------------------------------------------|-----------------------------------|------|------------|-------------|------------|--|--|
|                                                                                                    |                                   |      |            |             |            |  |  |
| KEPUTUSAN PEPERIKSAAN                                                                               |                                   |      |            |             |            |  |  |
| TARIKH DAFTAR                                                                                       | : 02/12/2019                      |      |            |             |            |  |  |
| KELAS : DKA5B SESI : <u>DISEMBER 2019</u>                                                           |                                   |      |            |             |            |  |  |
| KOD KURSUS                                                                                          | NAMA KURSUS                       | GRED | NILAI MATA | MASA KREDIT | STATUS     |  |  |
| DCC6203                                                                                             | CIVIL ENGINEERING PROJECT 2       | A    | 4.00       | 3.0         | lulus      |  |  |
| DCC6213                                                                                             | HYDRAULICS AND HYDROLOGY          | A    | 4.00       | 3.0         | lulus      |  |  |
| DCC6223                                                                                             | REINFORCED CONCRETE DESIGN        | A    | 4.00       | 3.0         | lulus      |  |  |
| DCC6232                                                                                             | ENVIRONMENTAL POLLUTION & CONTROL | A    | 4.00       | 2.0         | lulus      |  |  |
| DCC6262                                                                                             | STEEL STRUCTURE DESIGN            | В    | 3.00       | 2.0         | lulus      |  |  |
| DUA6022                                                                                             | KOMUNIKASI DAN PENYIARAN ISLAM    | A-   | 3.67       | 2.0         | lulus      |  |  |
| MASA KREDIT SEMASA : 15.0 MASA KREDIT TERKUMPUL : 86.0 / 86.0 MASA KREDIT KESELURUHAN : 86.0 / 96.0 |                                   |      |            |             |            |  |  |
| PNM: 3.82 H                                                                                         | IPNM: 3.65 KPTN: KB STATUS: KB    |      |            |             |            |  |  |
|                                                                                                    |                                   |      |            |             |            |  |  |
|                                                                                                    |                                   |      |            |             |            |  |  |
|                                                                                                    |                                   |      |            |             | Cetak Slip |  |  |
|                                                                                                    |                                   |      |            |             |            |  |  |

6. Cetak Slip Keputusan Penilaian Akhir Semeter.

| POLITEKNIK SULTAN IDRIS SHAH   JABATAN PENDIDIKAN POLITEKNIK DAN KOLEJ KOMUNITI   KEMENTERIAN PENDIDIKAN MALAYSIA   SUNGALING,   SUNGALING,   KEPUTUSAN PENILAIAN AKHIR SEMESTER   SENEL DISEMBEED 2040                                                                                                   |                                                                              |            |      |            |             |        |  |
|----------------------------------------------------------------------------------------------------|------------------------------------------------------------------------------|------------|------|------------|-------------|--------|--|
| PROGRAM DIPLOMA KEJURUTERAAN AWAM                                                                                                    |                                                                              |            |      |            |             |        |  |
| NAMA<br>NO.KP<br>NO.PEND                                                                                                    | A : SEMESTER : LIMA<br>P : KELAS SEMASA : DKA5B<br>END : TARIKH : 16/05/2020 |            |      |            |             |        |  |
| KOD                                                                                                    | NAMA KURSUS                                                                  | JAM KREDIT | GRED | NILAI MATA | MATA KREDIT | STATUS |  |
| DCC6203                                                                                                    | CIVIL ENGINEERING PROJECT 2                                                  | 3.0        | A    | 4.00       | 12.00       |        |  |
| DCC6213                                                                                                    | HYDRAULICS AND HYDROLOGY                                                     | 3.0        | A    | 4.00       | 12.00       |        |  |
| DCC6223                                                                                                    | REINFORCED CONCRETE DESIGN                                                   | 3.0        | Α    | 4.00       | 12.00       |        |  |
| DCC6232                                                                                                    | ENVIRONMENTAL POLLUTION & CONTROL                                            | 2.0        | Α    | 4.00       | 8.00        |        |  |
| DCC6262                                                                                                    | STEEL STRUCTURE DESIGN                                                       | 2.0        | В    | 3.00       | 6.00        |        |  |
| DUA6022                                                                                                    | KOMUNIKASI DAN PENYIARAN ISLAM                                               | 2.0        | A-   | 3.67       | 7.34        |        |  |
| KEPUTUSAN : KEDUDUKAN BAIK PNM : 3.82 HPNM : 3.65   Jam Kredit Diambil : 15.0 : 15.0   Jam Kredit Diambil Kira : 15.0 : 15.0   Jumlah Jam Kredit Terkumpul : 86.0 / 96.0 KENYATAAN : LAYAK MENJALANI LATIHAN INDUSTRI.   Nota : Slip keputusan ini adalah janaan komputer dan tidak perlu ditandatangani. |                                                                              |            |      |            |             |        |  |

- 7. Pelajar diingatkan untuk menyemak maklumat diri seperti Nama dan Nombor Kad Pengenalan yang tertera pada Slip Keputusan Penilaian Akhir adalah tepat seperti yang dinyatakan dalam Kad Pengenalan.
- 8. Sekiranya terdapat sebarang masalah berkaitan maklumat diri, sila **rujuk Jabatan Pengurusan dan Pembangunan Pelajar (JPPPel)** bagi mengelak sebarang masalah berkaitan Transkrip dan Sijil Diploma apabila tamat pengajian nanti.